# Tutorial per a la utilització de la plataforma MammalWeb

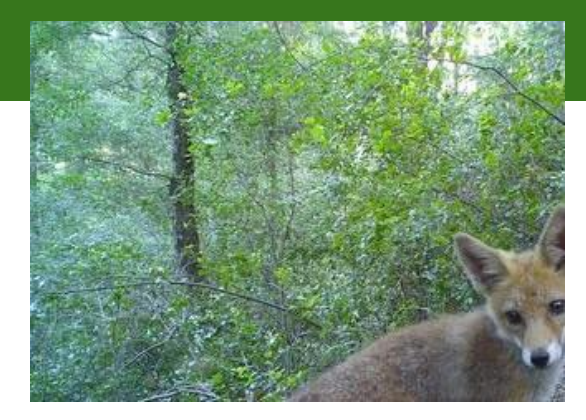

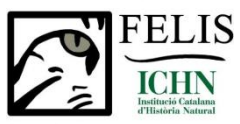

Grup de Recerca en Carnívors de Catalunya

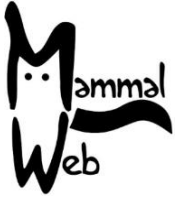

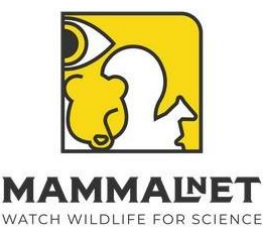

#### Què és MammalWeb?

MammalWeb és una plataforma de "ciència ciutadana" destinada a recopilar, validar i preservar dades de càmeres de fototrampeig.

#### Per què els mamífers?

Els mamífers són sovint esquius i surten de nit, per la qual cosa és difícil monitoritzar les seves poblacions, saber com es distribueixen o com es comporten. Obtenir aquesta informació és important per aplicar aquest coneixement en la conservació dels nostres recursos naturals.

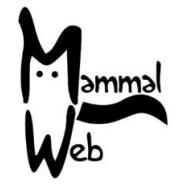

#### Què és MammalWeb?

#### Qui hi pot participar?

Qualsevol persona es pot registrar a MammalWeb, participant d'una o vàries maneres diferents:

1. Identificar el que apareix a les imatges del projecte que desitgi.

2. Si té una càmera, pot **pujar imatges o vídeos** a la web, juntament amb informació general sobre com es van obtenir les dades i durant quin període.

3. Les organitzacions que ja utilitzen càmeres (o que estan considerant fer-ho) poden crear el seu **propi projecte**, com és el cas del projecte Fototrampeig Mamífers Catalunya del grup FELIS-ICHN.

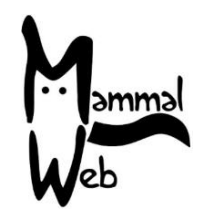

#### Quins objectius té MammalWeb?

#### Els objectius de MammalWeb són:

- 1. Conscienciar sobre la **importància d'estudiar els mitjans i grans mamífers** com a elements clau dels ecosistemes.
- 2. Comprendre millor la seva distribució i comportament, així com els factors que els afecten.
- 3. Garantir la preservació de les dades obtingudes.
- 4. Proporcionar una eina per dipositar les dades en repositoris oberts.

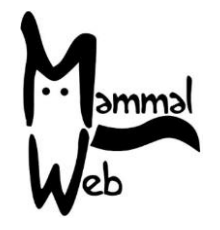

### Quina relació té el grup FELIS amb MammalWeb?

Des del grup FELIS s'ha creat un subprojecte dins el projecte MammalNET (d'abast europeu) amb el nom de "Fototrampeig a Catalunya".

La informació de les fotos penjades, a més d'acabar al GBIF, estaran disponibles pel grup FELIS per millorar coneixement i gestió dels carnívors que viuen a Catalunya.

Aquesta plataforma ofereix un espai de treball a tots els voluntaris que estiguin interessats en participar en l'estudi dels carnívors presents a Catalunya.

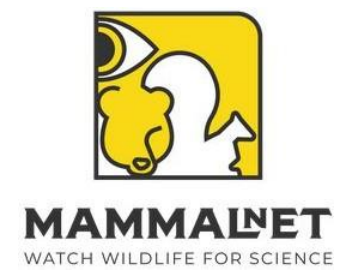

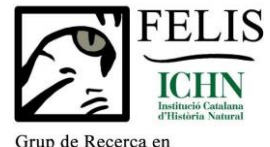

Grup de Recerca en Carnívors de Catalunya

#### Visualització dels punts de mostreig

Les ubicacions de les càmeres són visibles per a tota persona que estigui registrada a la plataforma, però es tracta de localitzacions aproximades representades en quadrats de 10 x 10 km.

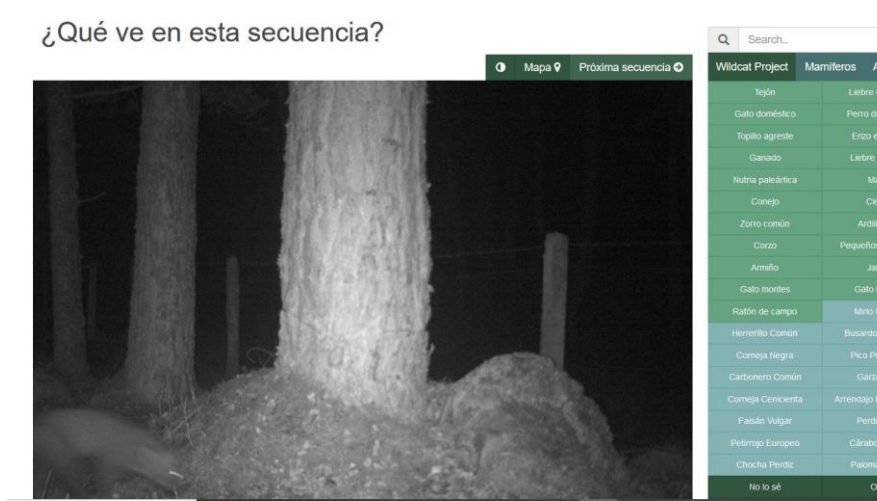

#### Ubicación aproximada del sitio

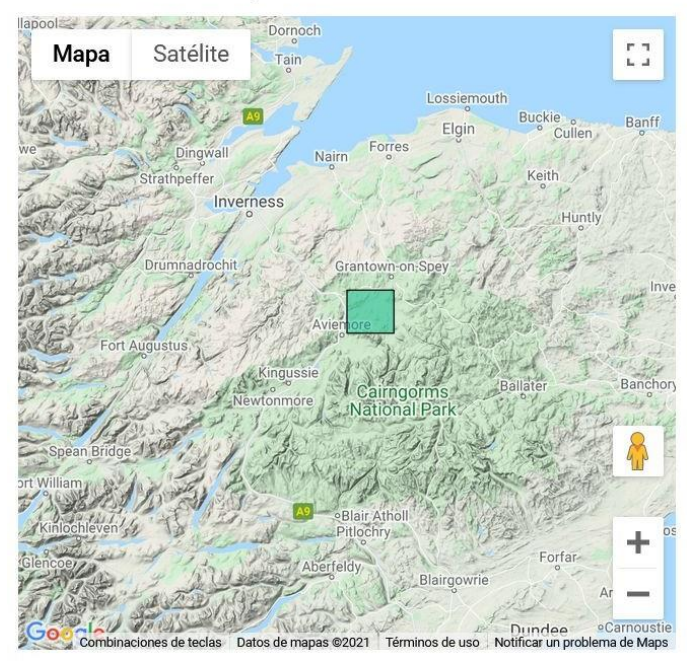

#### Com registrar-se a MammalWeb?

1. Cal anar a la pàgina de MammalWeb i registrar-nos com a usuaris:

https://www.mammalweb.org/es/

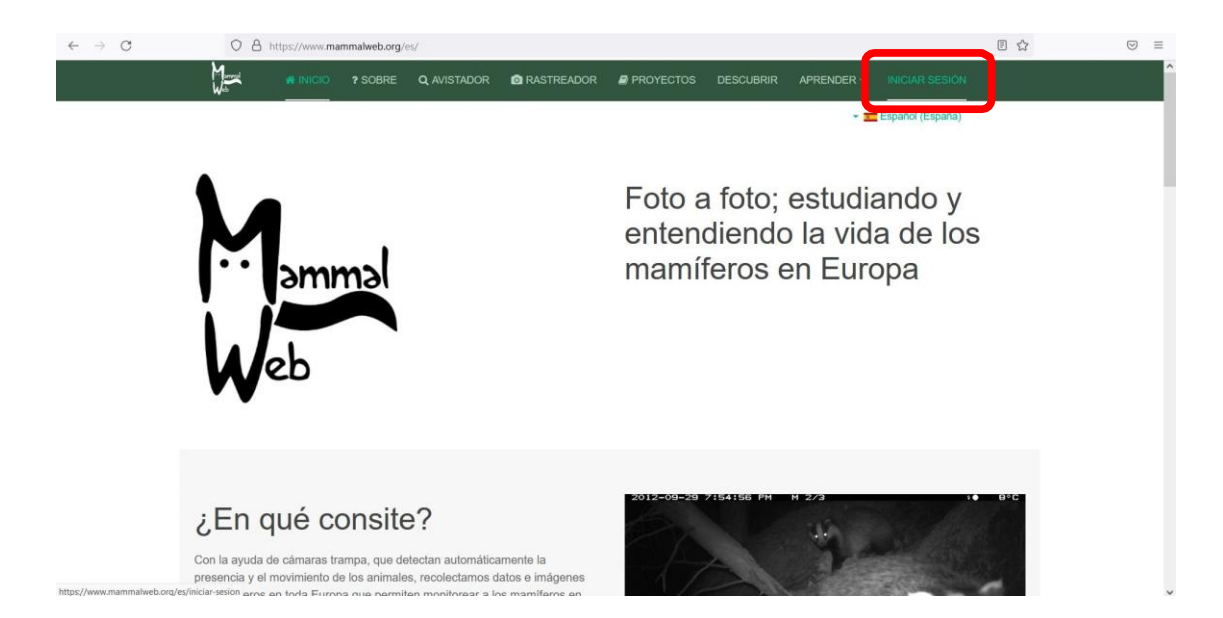

### Com registrar-se a MammalWeb?

| $\leftarrow \rightarrow \mathbf{G}$ | O A https://www.mammalweb.org/es/iniciar-sesion |          |         |                                      |            |           |           |            |                  |  | $\odot$ = |
|-------------------------------------|-------------------------------------------------|----------|---------|--------------------------------------|------------|-----------|-----------|------------|------------------|--|-----------|
|                                     | Mammed<br>Web                                   | 🕷 INICIO | ? SOBRE | <b>Q</b> AVISTADOR                   | RASTREADOR | PROYECTOS | DESCUBRIR | APRENDER - |                  |  |           |
|                                     |                                                 |          | -       |                                      |            |           |           | * 5        | Español (España) |  |           |
|                                     |                                                 | Us       | uario * |                                      |            |           |           |            |                  |  |           |
|                                     |                                                 | Contra   | iseña * |                                      |            |           |           |            |                  |  |           |
|                                     |                                                 |          | C       | Recuérdeme                           |            |           |           |            |                  |  |           |
|                                     |                                                 |          |         | Identificarse                        |            |           |           |            |                  |  |           |
|                                     |                                                 |          |         | • ¿Olvidó su clave                   | ?          |           |           |            |                  |  |           |
|                                     |                                                 |          |         | <ul> <li>¿No tiene una cu</li> </ul> | ienta?     |           |           |            |                  |  |           |
|                                     |                                                 |          |         |                                      |            |           |           |            |                  |  |           |

Póngase en contacto con nosotros en info@mammalweb.org.

MammalWeb es administrado por una organización sin ánimo de lucro; MammalWeb Limited. El material de este sitio web está bajo una licencia internacional de Creative Commons Attribution-ShareAlike 4.0, a menos que se indíque lo contrario en la web. Términos y condiciones.

Agradecemos comentarios para mejorar la web y el trabajo realizado por MammalWeb.

### Com registrar-se a MammalWeb?

#### 2. Un cop registrats, ja podreu classificar imatges del projecte en aquest enllaç

Fototrampeig a Catalunya

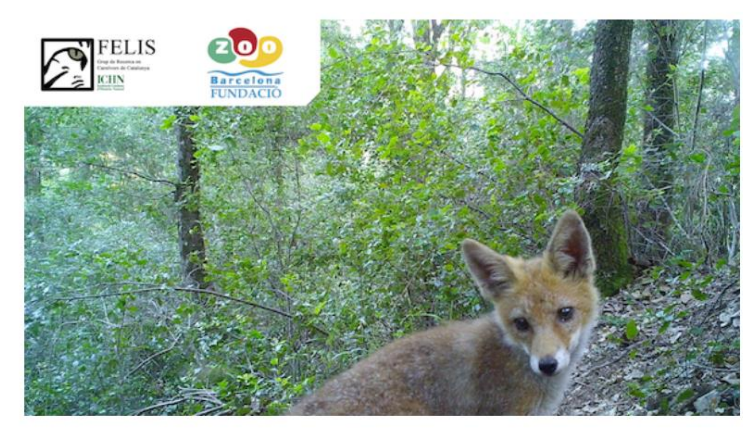

Este proyecto está disponible para clasificar imágenes por los avistadores, pero hay restricciones para subir imágenes. Si quiere unirte a este proyecto como Rastreador por favor contáctenos en info@mammalweb.org.

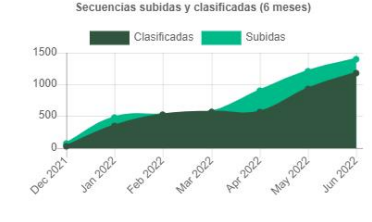

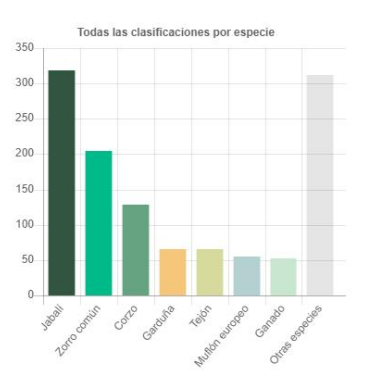

Q Clasificar este proyecto

- 1. Heu d'omplir el següent formulari
- 2. Se us informarà per correu un cop estigueu registrats, aleshores haureu d'entrar a la pestanya "Rastreador" i clicar per afegir una nova localitat.

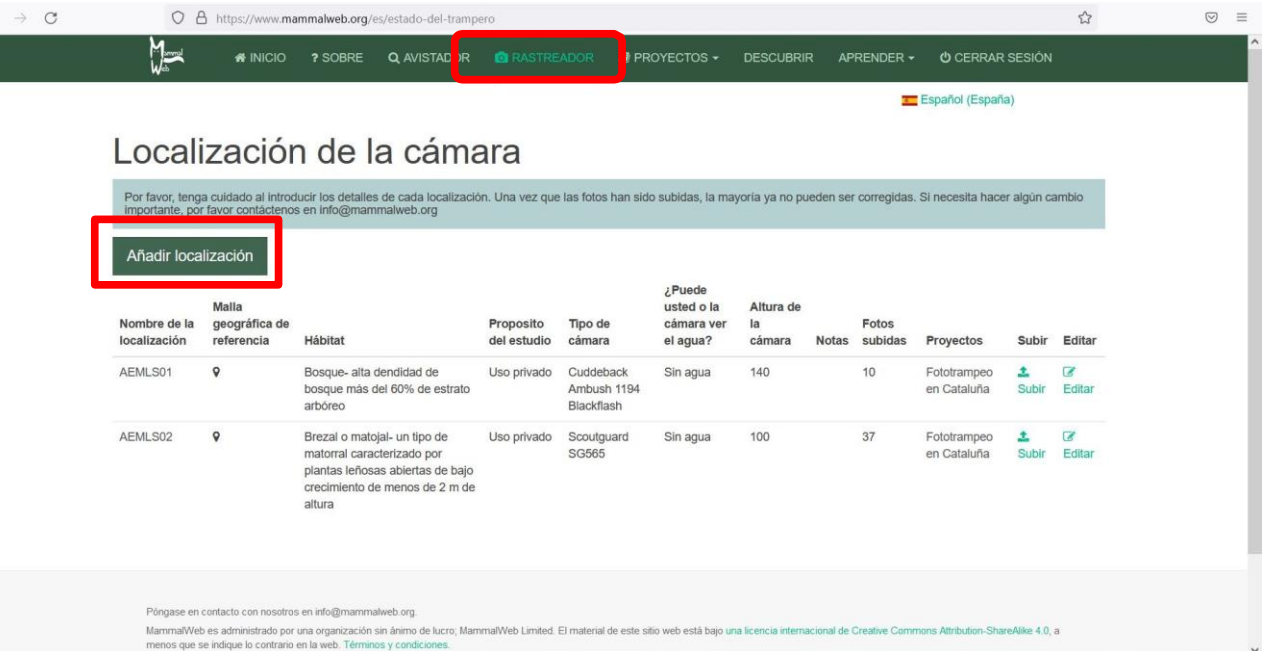

- 1. Introduïm el nom o codi de la càmera (codi de tres lletres i número seguit del topònim que creguem adequat). Exemple: MVA2\_RiberaSalada.
- 2. Indiquem la localització movent el senyal vermell fins a la zona corresponent.

Introduce un nombre para la localización

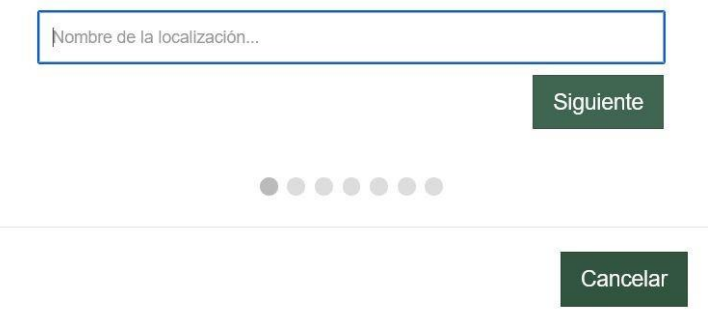

¿Dónde se encuentra la localización?

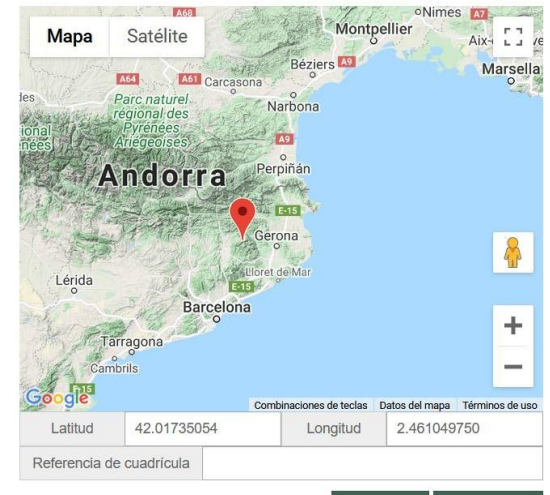

3. Afegim els **detalls de la localitat** (microhàbitat i presència d'aigua), indicant que l'ús de la càmera és **Privat.** 

4. Indiquem el model de càmera que hem utilitzat.

#### ¿Puede incorporar otros detalles específicos de la localización?

Microhabitat: Por favor, elija entre las opciones propuestas el hábitat colindante (a menos de 10m) que mejor lo describa . Puede encontrar más información en la página Aprender.

Seleccionar ..

¿Puede usted o la cámara ver el agua? ¿Hay alguna superficie de agua (charcas, ríos, océanos) en el campo de visión de la cámara trampa?

Seleccionar...

Propósito del estudio: Por favor, seleccione "uso privado" a menos que forme parte de un estudio científico específico y que no forme parte de MammalWeb.

| Seleccionar 🗸                                                                                                    |
|----------------------------------------------------------------------------------------------------|
| Parte de un proyecto escolar<br>Parte de un estudio científico (malla)<br>Parte del estudio científico (aleatorio)<br>Parte del estudio científico (objetivo) |
| Uso privado                                                                                                    |
|                                                                                                    |

#### ¿Qué cámara está usando?

Tipo de cámara: Seleccione el modelo de la cámara que estas usando en esta localización. Si no lo tiene claro, póngase en contacto con nosotros.

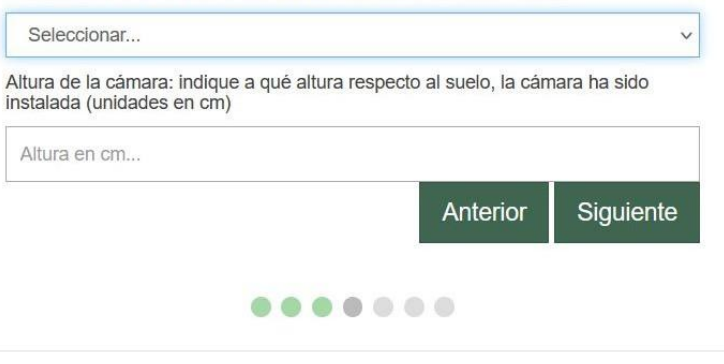

~

~

5. Seleccionem el **projecte** a què pertany el punt de mostreig, en aquest cas serà el projecte "Fototrampeig a Catalunya".

6. També hem d'indicar si utilitzem **esquer** i si la càmera ha estat activa les **24 hores** del dia. Por favor, introduzca la siguiente

Por favor, Introduzca la Siguiente información para la localización: Ceto: seleccione cualquier ceto utilizado Nada v Hora del día: seleccione cuándo su cámara está encendida Seleccionar... v Anterior Siguiente

# ¿A qué proyectos pertenece esta localización?

Mantenga pulsada la tecla Ctrl o Cmd si necesita seleccionar más de un proyecto.

| FZS - UZNANSKY NPP                           |          |           |  |
|----------------------------------------------|----------|-----------|--|
| FZS - Verknovynski NPP                       |          |           |  |
| FZS - VyZNNYISKI NPP<br>FZS - Vavorivski NDD |          |           |  |
| FZS - Tavonivski NPP                         |          |           |  |
| FZS – Skolivski Beskydy NND                  |          |           |  |
| Eototrampeig a Catalunya                     |          |           |  |
| MAMMALNET Deutschland                        |          |           |  |
| MAMMALNET Hrvatska                           |          |           |  |
| MAMMALNET Hungary                            |          |           |  |
| MAMMALNET Iberia                             |          |           |  |
| MAMMALNET Iberia Photos                      |          |           |  |
| MAMMALNET Iberia Videos                      |          |           |  |
| MAMMALNET Ireland                            |          |           |  |
| MAMMALNET Italy                              |          |           |  |
| MAMMALNET Polska                             |          | •         |  |
|                                              |          |           |  |
|                                              | Anterior | Siguiente |  |
|                                              |          |           |  |
|                                              |          |           |  |
|                                              |          |           |  |
|                                              |          |           |  |
|                                              |          |           |  |
|                                              |          |           |  |
|                                              |          |           |  |
|                                              |          | _         |  |
|                                              |          | Cancelar  |  |

 $\leftarrow \rightarrow$ 

7. Podem afegir alguna informació addicional, ho enviem, i el punt quedarà guardat.

Añada cualquier otra información sobre la localización aquí:

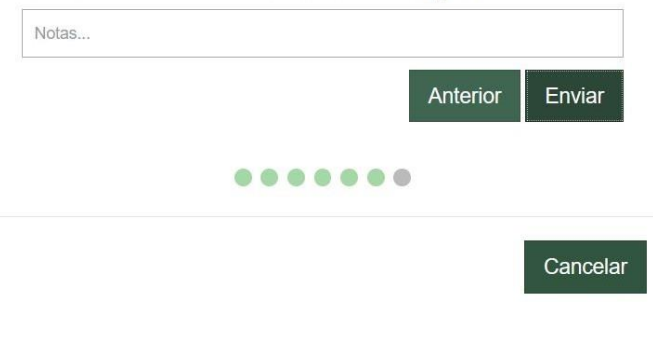

| 0                            | https://www.ma                       | ammalweb.org/?option=com_biodi                                                                                                    | v&task=add_site                                   |                                        |                                                |                           |          |                  |                            |            | ☆                  |
|------------------------------|--------------------------------------|----------------------------------------------------------------------------------------------------|---------------------------------------------------|----------------------------------------|------------------------------------------------|---------------------------|----------|------------------|----------------------------|------------|--------------------|
| M                            |                                      | ? SOBRE Q AVISTADOR                                                                                                    | 🖸 RASTRE/                                         | dor 🧧 Pr                               |                                                | DESCUBRIE                 | r apf    | RENDER -         | ් CERRAR                   |            |                    |
|                              |                                      |                                                                                                    |                                                   |                                        |                                                |                           |          | =                | Español (Españ             | a)         |                    |
| ocal                         | izació                               | n de la cám                                                                                                    | ara                                               |                                        |                                                |                           |          |                  |                            |            |                    |
| Por favor, teng              | ga cuidado al introc                 | ducir los detalles de cada localizac                                                                                                    | ón. Una vez que                                   | las fotos han sid                      | o subidas, la may                              | yoría ya no pu            | eden ser | corregidas.      | Si necesita hace           | er algún c | ambio              |
| Importante, po               | r favor contácteno                   | s en info@mammalweb.org                                                                                                    |                                                   |                                        |                                                |                           |          |                  |                            |            |                    |
| Añadir loca                  | alización                            |                                                                                                    |                                                   |                                        |                                                |                           |          |                  |                            |            |                    |
| Nombre de la<br>localización | Malla<br>geográfica de<br>referencia | Hábitat                                                                                                    | Proposito del<br>estudio                          | Tipo de<br>cámara                      | ¿Puede<br>usted o la<br>cámara ver<br>el agua? | Altura de<br>la<br>cámara | Notas    | Fotos<br>subidas | Proyectos                  | Subir      | Editar             |
| AEMLS01                      | ٩                                    | Bosque- alta dendidad de<br>bosque más del 60% de estrato<br>arbóreo                                                                       | Uso privado                                       | Cuddeback<br>Ambush 1194<br>Blackflash | Sin agua                                       | 140                       |          | 10               | Fototrampeo<br>en Cataluña | 1<br>Subir | G∦<br>Editar       |
| AEMLS02                      | ۷                                    | Brezal o matojal- un tipo de<br>matorral caracterizado por<br>plantas leñosas abiertas de<br>bajo crecimiento de menos de<br>2 m de altura | Uso privado                                       | Scoutguard<br>SG565                    | Sin agua                                       | 100                       |          | 37               | Fototrampeo<br>en Cataluña | 1<br>Subir | <b>Ø</b><br>Editar |
| AEMLS03                      | Ŷ                                    | Bosque- alta dendidad de<br>bosque más del 60% de estrato<br>arbóreo                                                                       | Parte del<br>estudio<br>científico<br>(aleatorio) | Browning<br>Strike Force<br>HD Pro     | Sin agua                                       | 130                       |          | 0                | Fototrampeo<br>en Cataluña | 1<br>Subir | C<br>Editar        |

Per a penjar les fotos de la càmera cliquem a "Subir", indiquem la data d'instal·lació i retirada de la càmera i tornem a clicar "Subir".

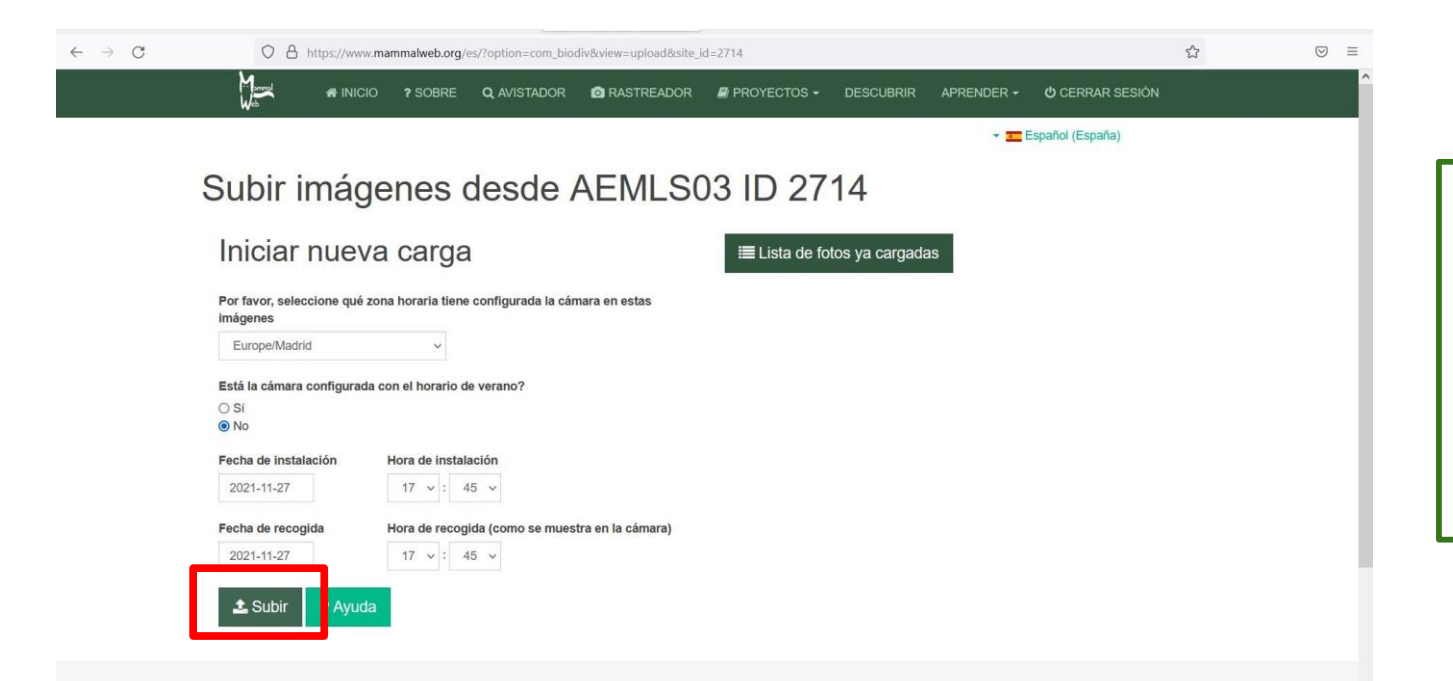

IMPORTANT! Abans de realitzar la pujada, intentar eliminar totes les imatges on no surti res, per agilitzar el temps de pujada i la classificació.

9. **Arrosseguem o seleccionem** les fotos de la càmera i automàticament quedaran pujades a la plataforma. Per a poder visualitzar i classificar les imatges cal esperar uns 10 minuts després d'haver-les penjat.

| Subir imágenes desde AEMLS03           Upload         Drag & Drop Files | Manmal<br>Web | 😤 INICIO       | ? SOBRE | <b>Q</b> AVISTADOR | RASTREADOR | PROYECTOS - | DESCUBRIR | APRENDER -  | U CERRAR SESIÓN |
|-------------------------------------------------------------------------|---------------|----------------|---------|--------------------|------------|-------------|-----------|-------------|-----------------|
| Subir imágenes desde AEMLS03                                            |               |                |         |                    |            |             |           | * <u></u> E | spañol (España) |
| SUDIF IMAGENES DESDE AEIVILSU3                                          | Out in i      |                |         |                    |            |             |           |             |                 |
| Upload Drag & Drop Files                                                | Subiri        | mage           | enes (  | desde              | AEMLSU     | )3          |           |             |                 |
|                                                                         | Upload Dra    | g & Drop Files |         |                    |            |             |           |             |                 |

Póngase en contacto con nosotros en info@mammalweb.org.

MammalWeb es administrado por una organización sin ánimo de lucro; MammalWeb Limited. El material de este sitio web está bajo una licencia internacional de Creative Commons Attribution-ShareAlike 4.0, a menos que se indique lo contrario en la web. Términos y condiciones.

Agradecemos comentarios para mejorar la web y el trabajo realizado por MammalWeb.

10. Finalment, ja tindreu les vostres fotos penjades i podran ser classificades per varis usuaris.

| Mammad<br>Web   |          | SOBRE QA    | /ISTADOR   | RASTREADOR | PROYEC            | TOS - DESCUBRIR           | APRENDER - ዕር       | ERRAR SESIÓN         |
|-----------------|----------|-------------|------------|------------|-------------------|---------------------------|---------------------|----------------------|
| ¿Qué            | ve en es | sta secu    | iencia     | ?          |                   |                           | Q Search            | (España)             |
| ¡Ha subido este | 0!       |             |            |            | Mapa              | Próxima secuencia      ●  | España (Comunes     | ) Mamíferos (Europa) |
|                 | P. C. C. | A Star      | 5-5-5-     | and the    | - And -           | a de s                    | Aves (Europa)       |                      |
|                 |          |             |            |            |                   |                           | Visón americano     |                      |
| drag The        |          |             |            |            |                   |                           | Arrui               |                      |
|                 |          |             |            |            |                   |                           | Oso pardo           |                      |
|                 |          |             |            |            |                   |                           | Gineta              |                      |
|                 |          |             |            |            |                   |                           | Perro doméstico     |                      |
|                 |          |             |            |            |                   |                           | Muflón europeo      |                      |
|                 |          |             |            |            |                   |                           | Liebre ibérica      |                      |
|                 |          |             |            |            |                   |                           | Lince ibérico       |                      |
|                 |          |             |            |            |                   |                           | Ganado              |                      |
|                 |          |             |            |            |                   |                           | Turón europeo       |                      |
|                 |          | N. Allerta  |            |            |                   |                           | Ciervo              |                      |
|                 |          |             |            |            |                   |                           | Ardilla roja        |                      |
|                 |          |             |            |            |                   | No Black                  | Pequeños mustélidos |                      |
|                 |          | The stand   | 25 R. S. 1 | Carlo and  | a trans           |                           | Cabra montes        |                      |
|                 |          |             |            |            | and the second    | Contraction of the second | Jabali              |                      |
|                 |          | Participant |            |            | State of the last | The state of the state    | Abubilla común      |                      |

## Com classificar NOMÉS les meves imatges?

Heu de seleccionar l'opció corresponent del menú "Avistador".

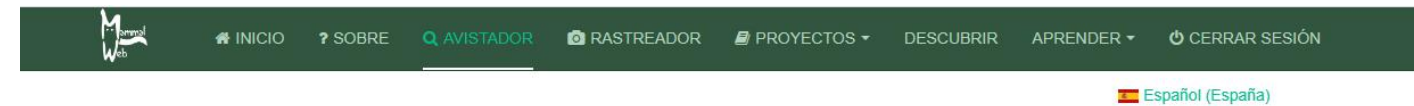

#### Historial del avistador

| Número total de secuencias en el sistema                   | 658420        |
|------------------------------------------------------------|---------------|
| Número total de secuencias clasificacadas                  | 465388        |
| Número de secuencias que se han clasificado                | 35            |
| Número total de avistadores en el sistema                  | 1967          |
| En este momento es el 870º colaborador con mayor número de | avistamientos |

Q Clasificar todo
Q Clasificar sólo mis imágenes
Seleccionar un proyecto... Q Clasificar sólo los proyectos seleccionados

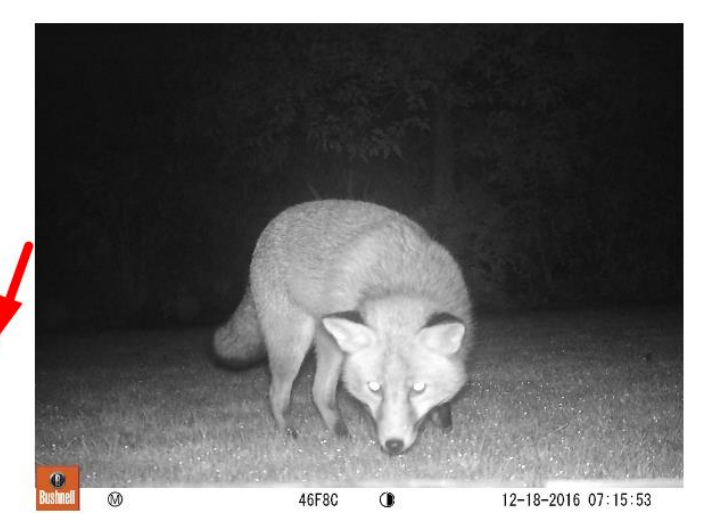